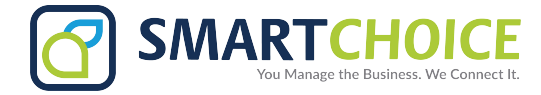

## Omnivoice User Panel Call Forward

Access the Omni User Panel and click on **MANAGE FEATURES** 

Click the **Configure** button in the **Call Forwarding** box to set up

| 🕒 Overview                    | Manage Features                                                     |  |
|-------------------------------|---------------------------------------------------------------------|--|
| 🔀 Voicemail                   | search for feature by keyword Q                                     |  |
| Contacts                      |                                                                     |  |
| 🗱 Features                    | Call Forwarding                                                     |  |
| Manage Features<br>DTMF Codes | Configure your number(s) to auton to any telephone number of your c |  |
| 🗹 Logout                      |                                                                     |  |
|                               | Configure                                                           |  |

## Step 1, Click Enabled and hit the submit button.

Step 2, Enter the number your calls should be forwarded to

| 🕒 Overview                                                                                                    | Manage Features                                                                                                    |
|----------------------------------------------------------------------------------------------------|----------------------------------------------------------------------------------------------------|
| 🔀 Voicemail                                                                                                    | Call Forwarding for Extension 8066                                                                                                    |
| Contacts Contacts Con | <ul> <li>Disabled</li> <li>Enabled forward to 2123356874 or use SmartRing<sup>SM</sup> after 0 seconds and 2ipg simultaneously with 8066 3,</li> </ul> |
| Cogout                                                                                                    | <ul> <li>4, play back prompt before forwarding</li> <li>✓ submit</li> </ul>                                                                            |

Step 3, Click the drop down menu to select the ring

Step 4, Select ring simultaneously if you would like both extensions to ring at once.

Step 5, Click Submit to save your settings.